Accedere al servizio tramite il nostro sito <u>www.galileoing.com</u>.

In alto a dx troverete il bottone PRIVACY su cui cliccare per entrare nella pagina dedicata alla PRIVACY. ( in caso di utilizzo con cellulare troverete la sezione PRIVACY all'interno della pagina SERVIZI )

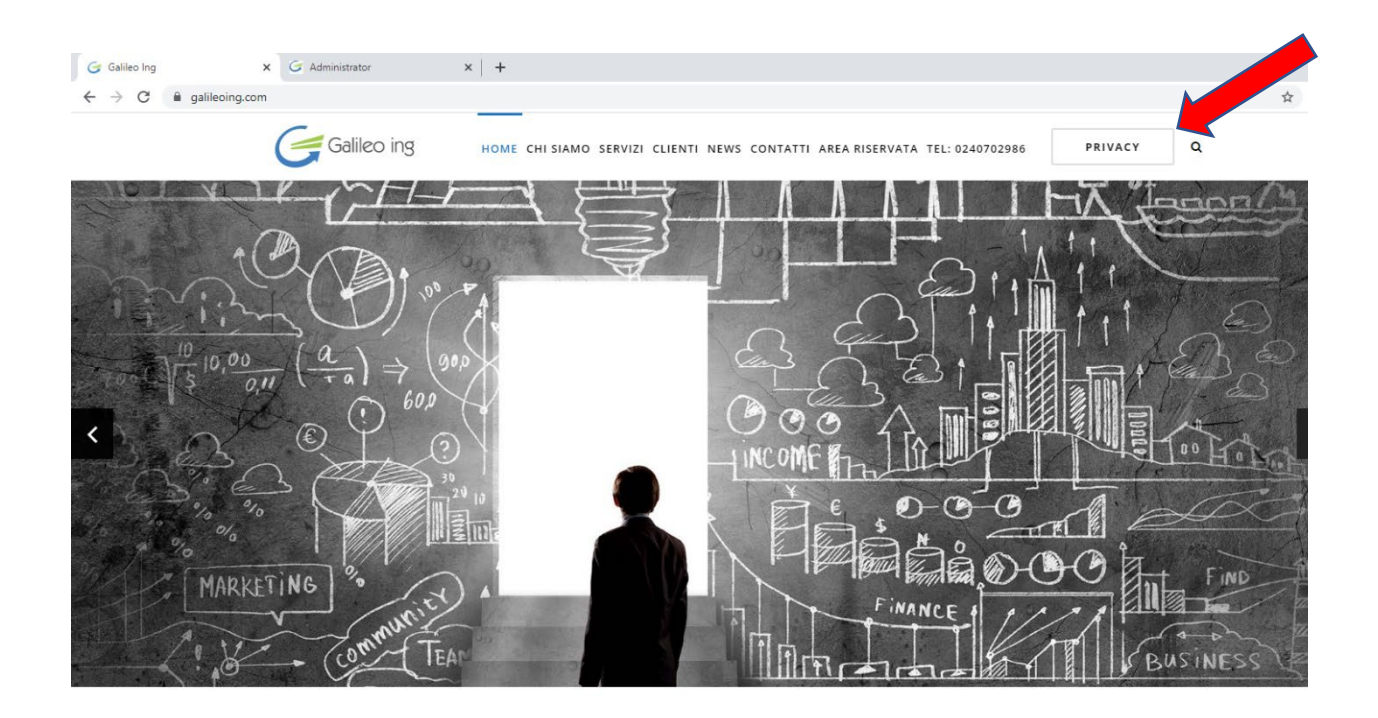

Si viene reindirizzati alla pagina dedicata, dove in quanto condominio, si deve cliccare sul bottone a sx di colore azzurro "CONDOMINIO".

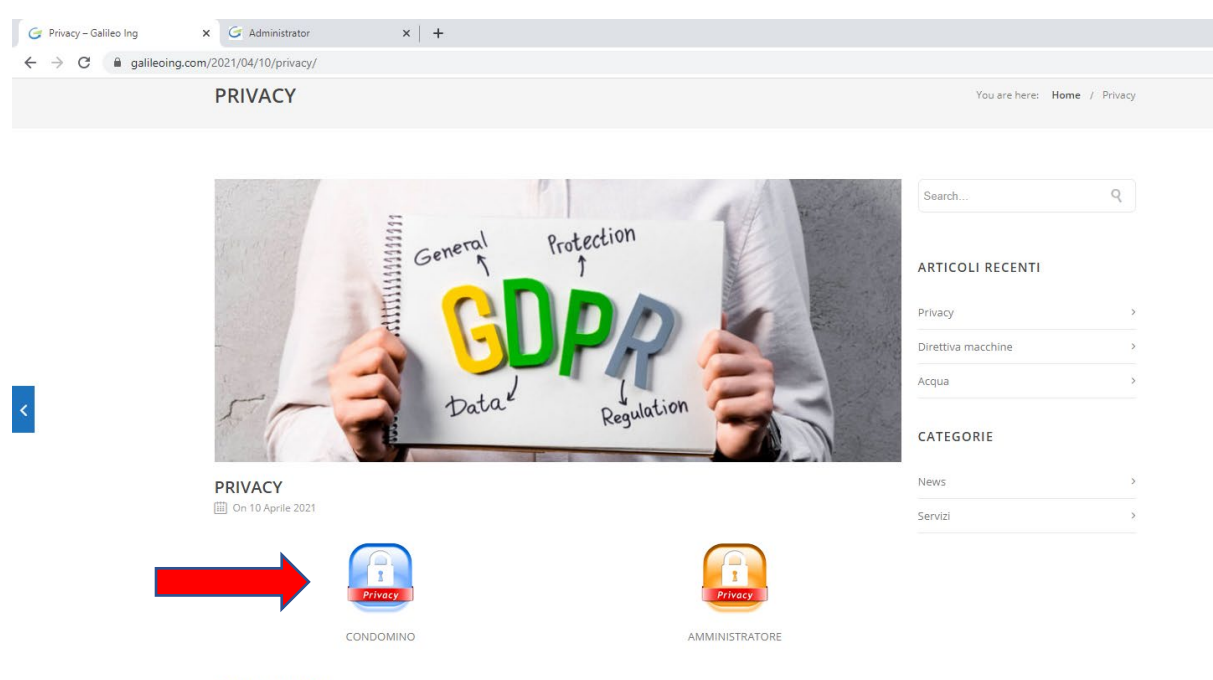

COSA E' IL GDPR

GDPR è l'acronimo di General Data Protection Regulation ed è il Regolamento Europeo UE <u>2016-679</u> pubblicato sulla Gazzetta Ufficiale L119 dell'Unione Europea del Parlamento Europeo e del Consiglio il 04/05/2016 a seguito dell'approvazione del 27/04/2016. È entrato in A questo punto compare la pagina in cui immettere le proprie credenziali, C.F. o P.I. nel campo "Cerca ..." e la password fornita da Galileo Ing nel campo "Password", per poter accedere alla sezione di visione della propria Privacy.

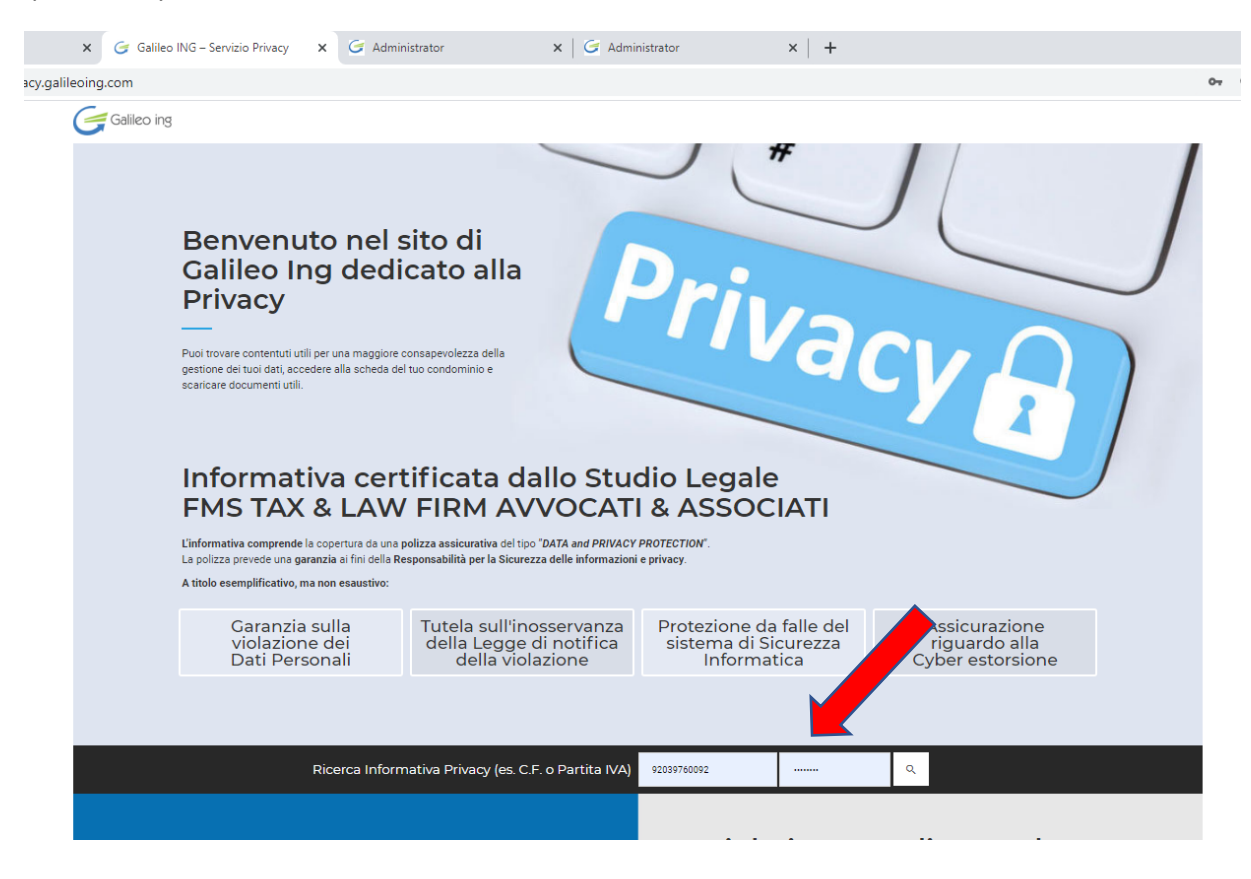

In questa pagina è quindi possibile visualizzare, consultare e scaricare i documenti della Privacy, ed altra eventuale documentazione inerente il Condominio, come verbali, spese o altro se presenti.

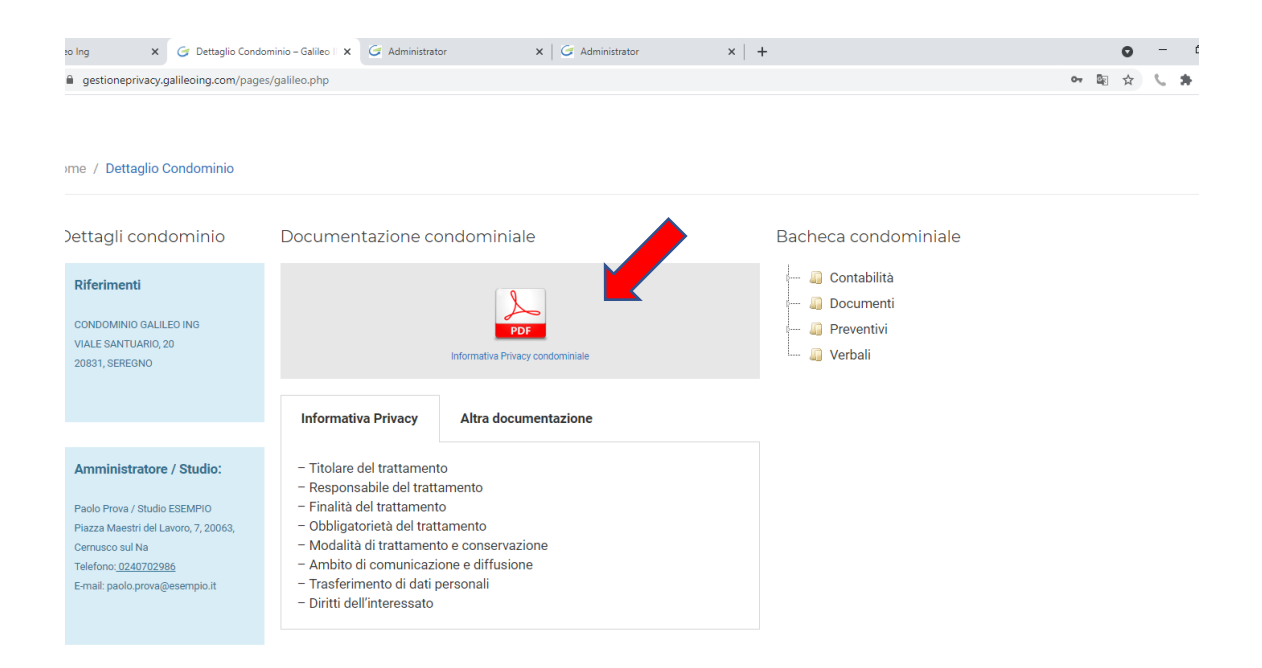

| 🮯 Privacy – Galileo Ing 🛛 🗙 🎯 Dettaglio Condor                                                                                                    | ninio – Galileo 🛛 🗙 🥃 Administrator                                              | 🗙 🛛 🥃 Administrator   | ×   +                                                                                                    | • - • >                                                                                |  |
|----------------------------------------------------------------------------------------------------|----------------------------------------------------------------------------------|-----------------------|----------------------------------------------------------------------------------------------------|----------------------------------------------------------------------------------------|--|
| ← → C                                                                                                    | /galileo.php                                                                     |                       |                                                                                                    | ov 🖻 ☆ 📞 🗯 😁                                                                           |  |
| Home / Dettaglio Condominio                                                                                                    |                                                                                  |                       |                                                                                                    |                                                                                        |  |
| Dettagli condominio                                                                                                    | Documentazione condominiale                                                      |                       | Bacheca condominiale                                                                                                    | Bacheca condominiale                                                                   |  |
| Riferimenti<br>CONDOMINIO GALILEO ING<br>VIALE SANTUARIO, 20<br>20831, SEREGNO                                                                           | PDF<br>Informative Privacy condominiale                                          |                       | Ontabilità     Ontabilità     Ontabilità     Ontabellità     Ontabellità     Ontabellità     Oncumenti     Oncumenti     Oncumenti     Oncumenti     Oncumenti | Contabilità     Totale_Acquisti.xls     Documenti     Elaborati grafici     Preventini |  |
|                                                                                                    | Informativa Privacy Altra                                                        | documentazione        | Preventivo_Masc                                                                                                    | here_e_TuteCANTELLI.pdf                                                                |  |
| Amministratore / Studio:                                                                                                    | Diritti in materia di protezio                                                   | ne dei dati personali |                                                                                                    |                                                                                        |  |
| Paolo Prova / Studio ESEMPIO<br>Pizzza Maestri del Lavoro, 7, 20063,<br>Cernusco sul Na<br>Telefono: <u>0240702986</u><br>E-mail: paolo prova@esempio.it | <ul> <li>Vademecum Garante Priva</li> <li>Linee Guida per la Video so</li> </ul> | cy<br>rveglianza      |                                                                                                    |                                                                                        |  |
|                                                                                                    |                                                                                  |                       |                                                                                                    |                                                                                        |  |